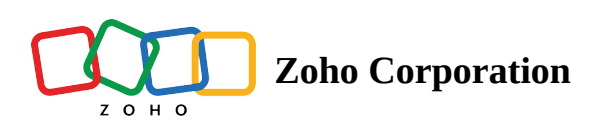

# **Custom domain mapping for rebranding your CRM**

# **Custom Domain Mapping — Overview**

When a business markets itself under a particular brand name but runs its operations on multiple third-party solutions from various vendors, this disconnect poses a challenge, often from a marketing, and credibility standpoint. While these multiple third party systems may be efficient, the fact that they do not align with the organization's primary domain and appear to be different entities altogether may affect the brand's reputation and cause complications for marketing.

From the internal operations perspective, the organization may find that their users do not feel close to the brand, which it turn may affect product adoption rates. From customers' perspective, the redirection to a different brand's portal may discourage customers from continuing their relationships with their brand, because of credibility concerns.

For example, assume that Zylker Travels markets its services on its website <u>www.zylkertravels.com</u> but uses a different vendor, say our Zoho CRM for optimization of sales and customer portal. So, while Zylker's website, blogs and newsletters are all hosted on ZylkerTravels.com, their customers and travel agents get redirected to "Zoho", a visibly different third party portal when they attempt to log into follow up on their travel requests.

Therefore, as a solution to this disconnect in brand names, software vendors usually enable custom domain mapping in their applications to enable users to use their own domain name for the services purchased from them. Once an organization rebrands its third-party vendors' solutions as their own, they get the best of both worlds — that is the efficiency of the vendors' system, packaged and served under their very own brand name.

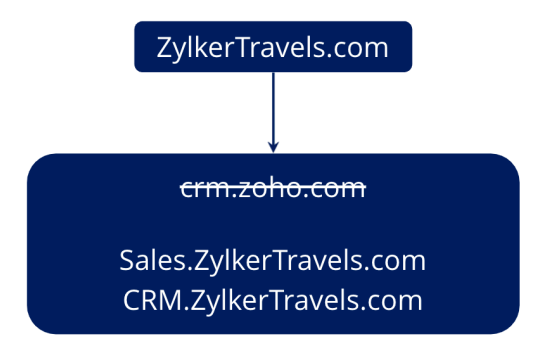

This custom domain mapping solution is available on Zoho CRM. With the custom domain mapping facility in Zoho CRM, you are effectively able to

• rebrand your CRM system in alignment with the domain name of your business

- increase credibility for your brand among customers, and promote CRM adoption among your users by using your own domain name instead of Zoho's brand name.
- minimize credibility-related challenges by avoiding mention of third party vendors' names in your essential business applications.

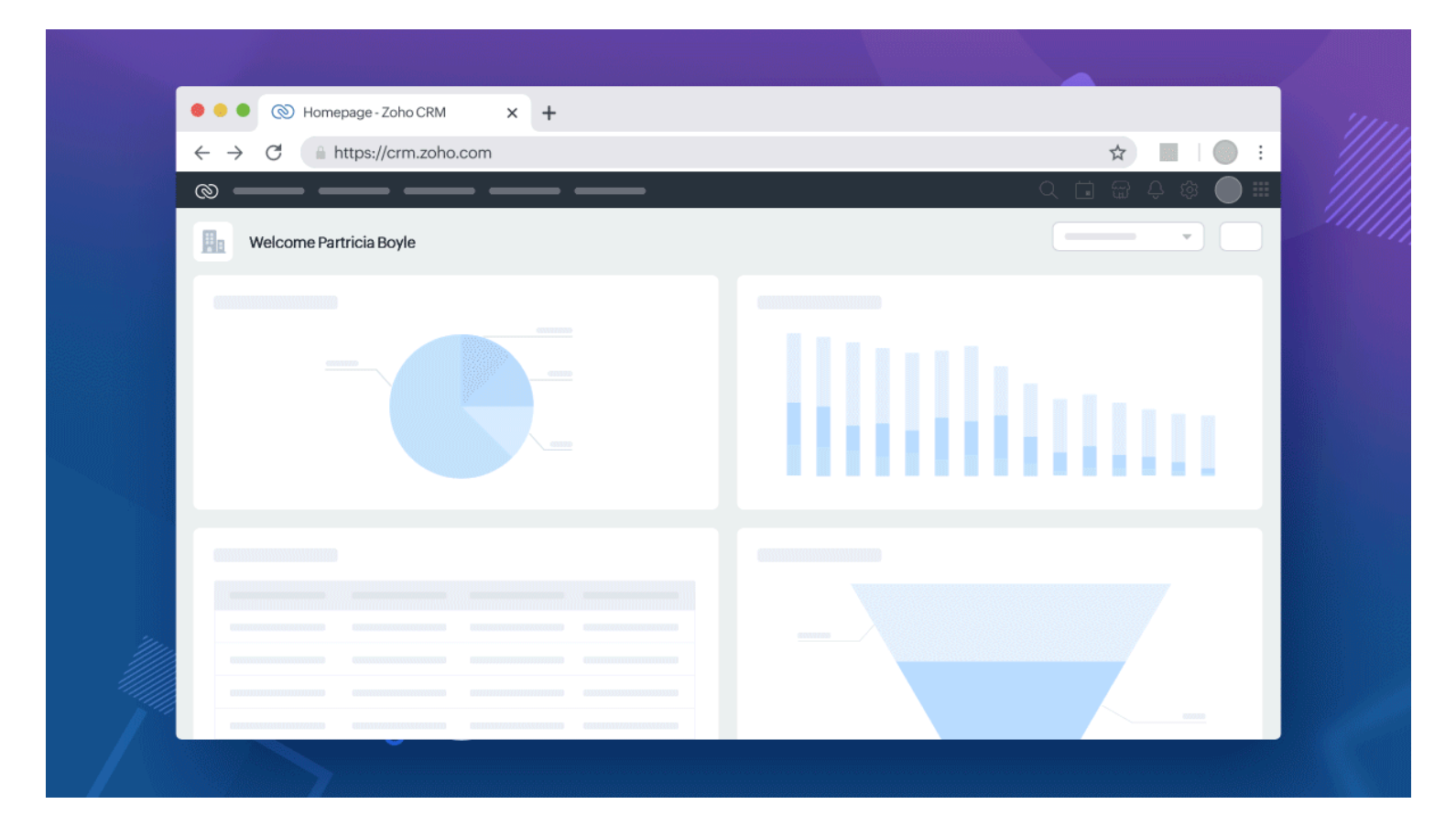

# **Examples of custom domain mapping**

| Zylker Tra     | vels    |                       |                                               |                                 |                                                                         |   |
|----------------|---------|-----------------------|-----------------------------------------------|---------------------------------|-------------------------------------------------------------------------|---|
| Business fu    | nction  |                       | Custom dom                                    | nain exa                        | ample                                                                   |   |
| Website        |         |                       | www.ZylkerTrave                               | els.com                         |                                                                         |   |
| Sales          |         |                       | <del>crm.zoho.com</del><br>sales.zylkertrave  | ls.com                          |                                                                         |   |
| Customer porta | al      |                       | <del>crm.zoho.com/p</del><br>customers.zylker | <del>ortal/</del><br>travels.co | m/portal                                                                |   |
|                | Zylker  | Institutions          |                                               |                                 |                                                                         |   |
|                | Busine  | ess function          |                                               | Custor                          | m domain example                                                        | ] |
|                | Website |                       |                                               | www.Zyll                        | kerInstitutions.com                                                     |   |
|                | Sales   |                       |                                               | <del>crm.zoho</del><br>admissio | <del>5.com</del><br>ons.zylkerinstitutes.com                            | ] |
|                | Student | login portal          |                                               | <del>crm.zoho</del><br>students | <del>o.com/portal/</del><br>.zylkerinstitutes.com/portal                |   |
| L              |         | Zylker Healthcar      | e                                             |                                 |                                                                         |   |
|                |         | Business functio      | on                                            |                                 | Custom domain example                                                   |   |
|                |         | Website               |                                               |                                 | www.ZylkerHealthcare.com                                                |   |
|                |         | Sales                 |                                               |                                 | <del>crm.zoho.com</del><br>appointments.zylkerhealthcare.com            |   |
|                |         | Patients login portal |                                               |                                 | <del>crm.zoho.com/portal/</del><br>patients.zylkerhealthcare.com/portal |   |

# How it works

Custom domain mapping in Zoho CRM is available for the following environments.

- The live production setup (CRM)
- The test bed setup (Sandbox)
- Customer portal

Let's now look at how to configure your custom domain mapping for your account. This is a 3-step process.

- 1. Choose Account
- 2. Add Domain
- 3. Link and Verify.

#### First, go to **Setup** > **General** > **Company Details** > **Domain Mapping.**

#### Step 1: Choose the desired environment

You can choose to map custom domains for all these environments or only selected ones.

| Domain Mapp      | ing     |            |           |           |
|------------------|---------|------------|-----------|-----------|
| 1. Choose Accour | nt 2. A | Add Domain | 3. Link a | nd Verify |
| Map Domain with  | CRM     | Sandbox    | Portals   |           |
|                  |         |            | Cancel    | Next      |

#### **Step 2: Add Domain**

This is a key step in this configuration process.

In this step, you need to perform two actions simultaneously— one in the CRM and the other in the DNS Management page in your domain provider's website. These two actions are required to connect the services together and create a link.

- Action 1: Map your domain with Zoho CRM in your DNS registry.
- Action 2: Provide the domain URL in a structure: subdomain.domain.com.

Note that these two actions are required and need to be performed one after the other in order to complete adding the domain.

| Domain Mapping                          |                                    |                    |
|-----------------------------------------|------------------------------------|--------------------|
| 1. Choose Account                       | 2. Add Domain                      | 3. Link and Verify |
| Add a domain to host you                | r Zoho CRM account.                |                    |
| sales.zylker.com                        |                                    |                    |
| Ex: sales.xyz.com                       |                                    |                    |
| website.<br>2. Create <b>CName</b> reco | rd <b>Point to value</b> in the re | gistry.            |
| Point To: crm.c                         | s.zohohost.com                     | G                  |
| 3. Save the record.                     |                                    |                    |
|                                         | Cancel                             | Back Next          |

#### Action 1: Map your domain with Zoho CRM in your DNS registry.

Here, you need to map your domain with Zoho CRM in your vendor's domain management page. For example, if you are rebranding your CRM for your sales department and wish to have "Sales" as your subdomain, you need to provide a few details as mentioned in this step. Go to your domain provider's website (domain providers vary for each user) and do the following:

- Create CNAME type
- Provide the name of the subdomain.
- Provide Target or "Point to value" as crm.cs.zohohost.com
- Click Save.

#### Action 2: Provide the domain URL in a structure: subdomain.domain.com.

In order to add your domain in Zoho CRM, you need to provide the domain URL in the structure: <subdomain.domain.com>.

For example, in the case of crm.zoho.com, "crm" is a sub-domain or a classification of the parent domain called "Zoho". Now, in place of crm.zoho.com, you can choose to have a URL of your own. Say, sales.zylker.com—a desired URL for your CRM application.

| Domain Mapping          | l                    |                    |
|-------------------------|----------------------|--------------------|
| 1. Choose Account       | 2. Add Domain        | 3. Link and Verify |
| Add a domain to host yo | ur Zoho CRM account. |                    |
| sales.zylker.com        |                      |                    |
| Ex: sales.xyz.com       |                      |                    |

#### **Note:**

The changes after adding/updating the entries (adding CName record or updating existing record) in the DNS management page usually takes a few minutes for the domain to get propagated across the servers (Based on DNS providers). Until then, an error that the domain name as invalid will be displayed, because from the application's end, we don't have the hold to validate that the domain is getting propagated. Kindly factor in this wait time as required.

#### Step 3: Link and Verify

After adding the domain in your CRM organization, it is time to verify to ensure security in the connection. To verify and complete the configuration, you need to perform two actions:

— Action 1: In the DNS Management page, link the TXT name and value from CRM

— Action 2: In CRM, Verify the mapping.

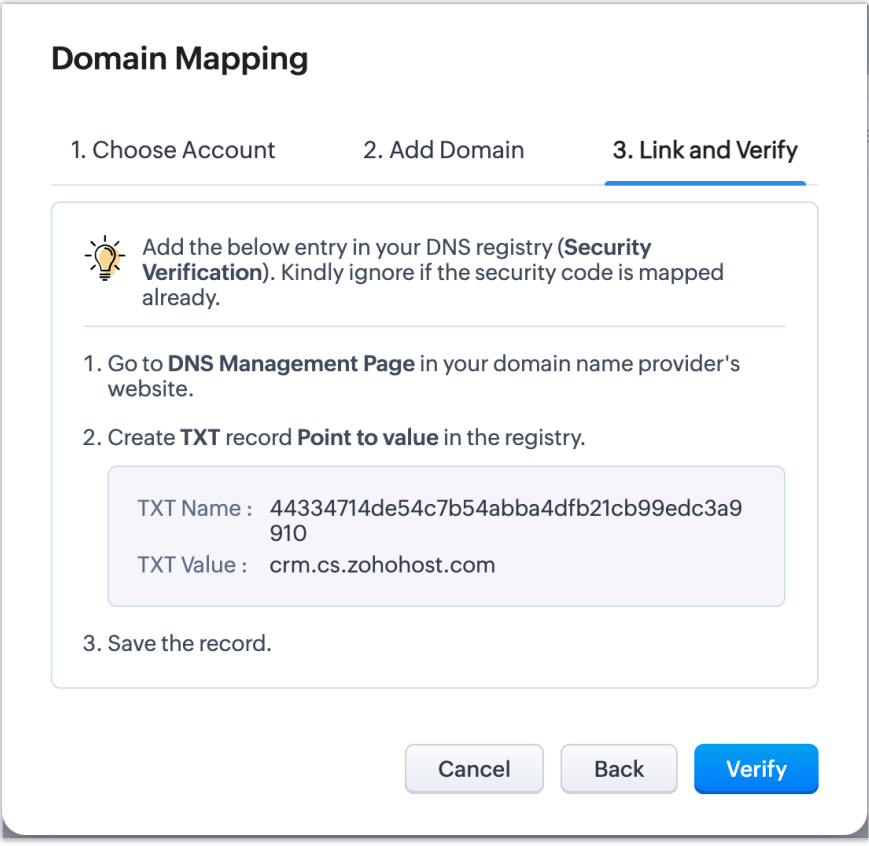

#### Action 1: In the DNS Management page, link the TXT name and value from CRM

Go to your domain provider's website (domain providers vary for each user) and do the following:

- Create TXT type.
- Copy the TXT Name, which is an alphanumeric code, from CRM and enter it here.
- Provide TXT value as crm.cs.zohohost.com

#### Action 2: In CRM, Verify the mapping.

Once you have pasted the TXT Name and value, go back to the Domain Mapping settings in CRM and click Verify.

This will ensure domain ownership and upon adding, the connection will be established after security verification and generation of SSL certificate from Zoho. This certificate will be provided within three business days from the day of verification.

![](_page_6_Picture_8.jpeg)

Once your SSL certification is generated and the domain security is verified, your custom domain will be active and you can access the same from **Setup** > **General** > **Company Details** > **Domain Mapping.** 

| © CRM Home Leads Contacts                      | Accounts Deals Tasks Meetings Activities Services                                                  | 오 수 탑 ံ 풉 ‡ 🕕 🛄              |
|------------------------------------------------|----------------------------------------------------------------------------------------------------|------------------------------|
| Setup                                          | Company Details Fiscal Year <b>Domain Mapping</b> Business Hours Holidays Curr                     | rencies Hierarchy Preference |
| Q Search                                       | <b>Domain Mapping</b><br>Access your CRM, Portal and Sandbox accounts with your own custom domain. | ⑦ Help<br>Map Domain         |
| Personal Settings                              | Zoho CRM                                                                                           |                              |
| Company Details                                |                                                                                                    |                              |
| Calendar Booking<br>Motivator                  | Zylker Live [Activated]           https://crm.zylker.in           Created By Harriet Nicholson     |                              |
| Users and Control                              | Sandbox                                                                                            |                              |
| Zoho Directory                                 |                                                                                                    |                              |
| Channels                                       | Zylker Sandbox [Activated]<br>https://sales-sandbox.zylker.in<br>Created By Harriet Nicholson      |                              |
| Customization     Automation                   |                                                                                                    |                              |
| Process Management                             |                                                                                                    |                              |
| Data Administration                            | Zylker Portals (Activated)<br>https://products.zylker.in                                           |                              |
| Marketplace                                    | Created By Harriet Nicholson                                                                       |                              |
| Developer Space                                |                                                                                                    |                              |
| ▶ Zia                                          |                                                                                                    |                              |
| ▶ CPQ                                          |                                                                                                    |                              |
| Internet not reachable. Reconnecting in 1:46 😏 |                                                                                                    |                              |
| Chats Channels Contacts Here                   | e is your Smart Chat (Ctri+Space)                                                                  |                              |

# Manage domain mapping

In addition to mapping a new domain, you can deactivate or delete a verified domain from the domain mapping page itself.

To deactivate or delete a domain,

- 1. Hover on the desired domain you mapped for an environment and click on the ellipsis icon (...).
- 2. Select **Deactivate** or **Delete** the domain, as desired.

| ndbox |                                                                                             |                       |
|-------|---------------------------------------------------------------------------------------------|-----------------------|
| 0     | Sandbox Activated<br>https://crmsales.crmcustomdomain.tech:8880<br>Created By Custom Domain | View TXT record value |
|       |                                                                                             | Deactivate<br>Delete  |

You can also view your TXT name and value from the ellipses.

### **Points to note**

- Edition availability:
  - Standalone Enterprise and Ultimate editions: Custom domain mapping is available.
  - CRMPlus and Zoho One editions: Custom domain mapping is available only for portal users.
     Note: Custom domain mapping is not available for CRM in Production or Sandbox

#### environments for both Zoho One and CRM Plus accounts.

- Limits: You can configure up to three domains for each environment (CRM, Sandbox and Portals). Only one domain per environment can be active at a time.
- **Domain Access:** The Super Admin and Admins will have access to both the default domain as well as custom domain. Please note that this access privilege is applicable only for live production setup (CRM) and not applicable for the Sandbox and portal setup. In cases of issues or deactivation of the custom domain, admins will be able to access the default domain in order to further make changes to the custom domain mapping. When the custom domain gets deactivated, users of the org account will automatically gain access to the default domain. When custom domain is activated, users of the org will not be able to access the default domain.
- Who can configure Domains: Domain mapping configuration will be available only for admins and super admin and this too only in CRM (Live production) environment.
- A domain that is mapped to the production environment (CRM) can also be mapped with the portal setup, but not Sandbox. Let's say we have a domain "sales.zylker.in" mapped to Production (Zoho CRM) environment. We can map the same domain to the portal setup but not Sandbox. This is because production environment is essentially different from the test bed setup. This is the reason we have a difference in the default domain as well. While both production and portal setup can reflect <crm.zoho.com>, the testbed is called <crmsandbox.zoho.com>. The same differentiation needs to be established in custom domains as well, and hence a domain mapped to production and portal cannot be mapped to Sandbox as well.
- **Issues or deactivation of configured domains** : When the custom domain gets deactivated, users of the org account will automatically gain access to the default domain. This will not affect the daily routine.

# Troubleshooting issues in domain mapping

#### ▲ 1. You cannot activate more than one domain in the same environment.

At a given moment, even if you have three domains mapped to an environment, you can have only one of them active.

![](_page_8_Figure_9.jpeg)

#### $\triangle$ 2. Given domain name seems to be invalid

If the domain you chose does not follow the recommended URL structure or if that sub-domain/ domain is not pointed to the targeted host or active, you might get this error during the mapping stage. Kindly ensure, you have added the sub-domain in the DNS registry before entering here. Click here to learn how to map domains.

| <u>O</u> r                                                                      | omain name seems to be                                  | invalid. X                   |
|---------------------------------------------------------------------------------|---------------------------------------------------------|------------------------------|
| 1. Choose Account                                                               | 2. Add Domain                                           | 3. Link and Verify           |
| Add a domain to host you                                                        | r Zoho CRM account.                                     |                              |
| sales.zylkerr.in                                                                |                                                         |                              |
| Ex: sales.xyz.com                                                               |                                                         |                              |
| <ol> <li>Go to DNS Manager<br/>website.</li> <li>Create CName record</li> </ol> | ment Page in your domain<br>rd Point to value in the re | n name provider's<br>gistry. |
| Point To :                                                                      | a well out after out                                    | 6                            |
| Point To :<br>3. Save the record.                                               | e William athrony                                       | G                            |

Also, the changes after adding/updating the entries (adding CName record or updating existing record) in the DNS management page usually takes a few minutes for the domain to get propagated across the servers (Based on DNS providers). Until then, an error that the domain name as invalid will be displayed, because from the application's end, we don't have the hold to validate that the domain is getting propagated. Kindly factor in this wait time as required.

#### ▲ 3. Domain already mapped to another Zoho CRM account:

A CRM URL is a unique string. A sub-domain can be mapped with only with one CRM organization. You will get this error if you are attempting to use the same sub-domain for a different CRM organization.

| . Choose Account                                                                                                    | 2. Add Domain                                                                                                    | 3. Link and Verify                           |
|----------------------------------------------------------------------------------------------------|----------------------------------------------------------------------------------------------------|----------------------------------------------|
| dd a domain to host yo                                                                                                    | ur Zoho CRM account.                                                                                                    |                                              |
| crmsales-2.crmcuston                                                                                                    | ndomain.tech                                                                                                    |                                              |
| :: sales.xyz.com                                                                                                    |                                                                                                    |                                              |
| ✓¥ Map your doma                                                                                                    | in with Zoho CRM in your                                                                                                    | DNS registry                                 |
| <ul> <li>Map your doma</li> <li>1. Go to DNS Manage<br/>website.</li> <li>2. Create CName record</li> </ul>               | in with Zoho CRM in your least of the second second s | DNS registry<br>n name provider's<br>gistry. |
| <ul> <li>Map your doma</li> <li>Go to DNS Manage<br/>website.</li> <li>Create CName record</li> <li>Point To :</li> </ul> | in with Zoho CRM in your l<br>ement Page in your domain<br>ord Point to value in the re                                                                                                    | DNS registry<br>n name provider's<br>gistry. |

#### $\triangle$ 4. Security verification failed:

Created By

If the TXT record is not added, then the domain will not be activated after the scheduler execution, and as a result the domain will be marked as security verification failed. You need to delete and re-map the domain.

| (6) | Sandbox    | Failed          |                      | <b>`</b>            | •            |            |
|-----|------------|-----------------|----------------------|---------------------|--------------|------------|
|     | Created By | () Security Cod | de validation failec | l. Kindly delete ar | nd re-map th | he domain. |
|     |            |                 |                      |                     |              |            |

() SSL certificate creation failed for your domain https://crmsales.crmcustomdomain.tech:8880. Kindly delete and re-map the domain.

You can view TXT record value by clicking the Ellipsis icon against the respective environment.

![](_page_11_Picture_1.jpeg)